# Byte Into English

### Bringing English and Computer Skills Together

### LINC 2

A Computer Resource for Instructors Referenced to Canadian Language Benchmarks, 2

April 2001 - 1<sup>st</sup> Printing December 2001 - 2<sup>nd</sup> Printing

**Pat Alexander** 

Edmonton Catholic Schools Lifelong Learning Funded by: Citizenship and Immigration Canad

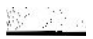

#### Copyright© Edmonton Catholic Regional School Division # 40 Department of Lifelong Learning, 2001

7330 - 113 Street, Edmonton Alberta, Canada T6G 1L6 Telephone: (780) 944-2000 Facsimile: (780) 944-2007

E-mail: capjackc@ecs.edmonton.ab.ca Web Site: http://www.ecs.edmonton.ab.ca

#### All rights reserved.

#### **Permission to Copy**

The material in this book is protected by Copyright. However, the publisher grants permission for copies of the pages to be made without fee as follows:

- English Language Training programs and Adult Basic Education programs in Canada may make copies for their own use or for use within and by staff and students of the training provider only.
- For copying in any other circumstances, prior permission in writing must be obtained from the copyright owner.

| For additio | onal copies or permission to copy, |
|-------------|------------------------------------|
| Contact:    | Edmonton Catholic Schools          |
| Attention:  | Christine Capjack                  |
|             | 7330 - 113 Street                  |
|             | Edmonton, AB T6G 1L6               |
| E-mail:     | capjackc@ecsd.net                  |
| Telephone:  | (780) 424-1596                     |
| Facsimile:  | (780) 424-8280                     |
|             |                                    |

This resource was written to be used with the Microsoft® Windows® operating system and accompanying accessories: Microsoft® Solitaire, Microsoft® Calculator, Microsoft® WordPad, and Microsoft® Paint. Microsoft and Windows are registered trademarks of Microsoft Corporation. Screen shots reprinted by permission from Microsoft Corporation. YAHOO! and the YAHOO! logo are trademarks of YAHOO! Inc.

ISBN 0-9689897-5-6 ISBN 0-9689897-8-0 (set of three)

### Introduction

#### What is Byte into English?

Byte into English is a teaching resource of computer and language activities that gives students an opportunity to learn English and develop basic computer skills. The resource consists of three manuals: Preliminary Skills, LINC 2, and LINC 3, and was written to be used with the Microsoft<sup>®</sup> Windows<sup>®</sup> operating system, its accompanying accessories, and Microsoft<sup>®</sup> Word.

#### Why Byte into English?

In computer terminology, byte is short for binary term, a unit of storage capable of holding a single character. This play on words was chosen for the title because it describes the philosophy of this resource: using computers to grasp or "bite into" English.

#### How did Byte into English originate?

The idea for *Byte into English* started in 1998, when the LINC program at Sacred Heart School upgraded its computer lab. While waiting for language software to arrive, it was decided to put the new computers to use by introducing students to basic computer skills. The lessons in *Byte into English* developed from the activities designed at that time. Students showed great enthusiasm for learning English in the computer lab and it was recognized that computer technology was a valuable addition to the LINC program. Students practiced listening, speaking, reading and writing skills as they followed instructions and communicated with each other to complete lab activities. In this way, they developed computer skills through tasks and activities appropriate to their language level and relevant to their lives.

#### Who is Byte into English for?

*Byte into English* is for teachers with a range of computer experience who would like to incorporate a new and exciting teaching tool into English instruction. Teachers can use the lessons in *Byte into English* as they are presented here or adapt the activities to reflect themes and topics being covered in the classroom. It is hoped that *Byte into English* will also serve as a model for teachers to use in developing their own computer lab lessons and activities.

#### What is the value in teaching computer skills in LINC?

Computers have become a part of everyday life. Human Resources Development Canada lists computer use as one of the Essential Skills to help people participate fully in the workplace and the community. Using computers as part of LINC instruction gives students the opportunity to learn about this technology or, in the case of students with previous computer experience, familiarizes them with computer terminology and procedures in English. Computers are a way for teachers to reinforce and extend the topics that have been taught in the classroom. The computer lab furnishes a learning environment that can be adapted to different learning styles, with opportunities for both self-directed and guided learning. Further language learning beyond the LINC program often requires computer proficiency for practice and assignment completion. The World Wide Web provides access to extensive, current community information and news. E-mail serves as a quick and inexpensive way to contact family and friends who remain far away.

#### How is Byte into English referenced to the Canadian Language Benchmarks?

The language level of *Byte into English* corresponds to the language skills and competencies outlined for Stage One of the Canadian Language Benchmarks as follows:

| Preliminary Skills and LINC 2                                                                                                    | Listening/Speaking Benchmark 2    |
|----------------------------------------------------------------------------------------------------|-----------------------------------|
|                                                                                                    | Reading Benchmark 2               |
| $\left  \left( \frac{1}{2} \right) - \frac{1}{2} \left( \frac{1}{2} \right) \right  = \left  \left( \frac{1}{2} \right) - \frac{1}{2} \left( \frac{1}{2} \right) \right  = \left  \left( \frac{1}{2} \right) - \frac{1}{2} \left( \frac{1}{2} \right) - \frac{1}{2} \left( \frac{1}{2} \left( \frac$ | Writing Benchmark 2               |
|                                                                                                    |                                   |
| LINC 3                                                                                                    | Listening/Speaking Benchmark 3, 4 |
|                                                                                                    | Reading Benchmark 3               |
|                                                                                                    | Writing Benchmark 3               |

The computer tasks for the lessons in *Byte into English* are largely chosen and adapted from the sample tasks described for the corresponding skills in the Canadian Language Benchmarks Working Document (1996). (Every attempt was made to ensure that these computer tasks correspond to the descriptions of the competencies in the Canadian Language Benchmarks documents. However, due to the specific computer context of this resource, and in order to make the activities accurately reflect authentic computer tasks, this was not always possible.) The Canadian Language Benchmarks documents state that a benchmark describes a person's ability to use the English language to accomplish a set of tasks. If students accomplish some of these tasks on computers, they are developing competence in both the English language and in computer use.

*Canadian Language Benchmarks 2000* outlines features of the Benchmarks that are consistent with the method of learning English through computer tasks. The document states that the Benchmarks are learner-centred, task-based, stressing community, study, and work-related tasks and they are competency-based, that is, emphasizing what the learner can do. These features are major characteristics of the lessons presented in *Byte into English*.

The writers hope that you will find the lessons and activities in the three *Byte into English* books beneficial to your programs. Comments and feedback for future printing would be appreciated by contacting the publisher at the e-mail address **capjackc@ecsd.net**.

#### Unit 1 Word Processing

| LESSON                                           | CLB 2 LANGUAGE<br>COMPETENCIES                                                                       | COMPUTER SKILLS                                                                              | TASKS                                                                                                    | THEME                            | Page |
|--------------------------------------------------|----------------------------------------------------------------------------------------------------|----------------------------------------------------------------------------------------------|----------------------------------------------------------------------------------------------------|----------------------------------|------|
| 1<br>Word<br>Processing<br>and Editing<br>Basics | Listening: Instructions<br>Reading: Unformatted<br>texts<br>Writing: Describe<br>personal situations | •Use a basic word<br>processing program<br>•Edit text                                        | <ul> <li>Type and edit text from<br/>oral instructions</li> <li>Type and edit sentence<br/>answers to written<br/>questions</li> </ul>     | General<br>information           | 3    |
| 2<br>The Shift and<br>Caps Lock<br>Keys          | Writing: Copy<br>information                                                                         | •Use Shift and Caps Lock<br>keys                                                             | <ul> <li>Type two paragraphs,<br/>using correct<br/>capitalization</li> <li>Type a class list, using<br/>Caps Lock for surnames</li> </ul> | Education                        | 9    |
| 3<br>The<br>Punctuation<br>Keys                  | <b>Reading</b> : Unformatted<br>texts<br><b>Writing</b> : Copy<br>information                        | •Type a document using correct punctuation                                                   | •Type a paragraph and a group of sentences, inserting correct punctuation                                                                  | Employment                       | 13   |
|                                                  |                                                                                                    |                                                                                              |                                                                                                    |                                  |      |
| <b>4</b><br>The Tab Key<br>and Number<br>Keys    | <b>Reading</b> : Formatted<br>texts<br><b>Writing</b> : Copy<br>information                          | •Use the Tab key<br>•Use number keys                                                         | •Type a list in two<br>columns<br>•Type school and<br>program information                                                                  | Numbers<br>School<br>information | 19   |
|                                                  |                                                                                                    |                                                                                              |                                                                                                    |                                  |      |
| 5<br>Review                                      | <b>Reading</b> : Formatted<br>texts<br><b>Writing</b> : Copy<br>information                          | •Use the Tab key and<br>symbol keys<br>•Use Microsoft<br>Calculator and<br>Microsoft WordPad | •Type a list of grocery<br>prices<br>•Calculate food prices<br>and format answers in<br>columns                                            | Shopping                         | 23   |
| <b>6</b><br>Save a New<br>Document               | Writing: Describe<br>personal situations                                                             | •Save a document onto a floppy disk                                                          | •Make and save two<br>separate files on a<br>floppy disk                                                                                   | Personal<br>favourites           | 27   |
| <b>7</b><br>Save<br>Changes to a<br>Document     | <b>Listening</b> : Instructions<br><b>Writing</b> : Describe<br>personal situations                  | •Open and make<br>changes to a saved<br>document<br>•Save changes to a<br>document           | <ul> <li>Open a document, add<br/>personal information;<br/>save</li> <li>Open a document and<br/>make corrections; save</li> </ul>        | Personal<br>favourites           | 31   |

and print

Byte into English - LINC 2

xi

### **Table of Contents**

#### **CLB 2 LANGUAGE** LESSON **COMPETENCIES COMPUTER SKILLS** TASKS THEME Page 8 Listening: Instructions Locate fonts and font Type name in all font Names 35 Introduction Writing: Copy sizes on the format bar sizes; print Days, months to Fonts information Type days and months in different fonts; print 0 Reading: Unformatted Use default font Follow written 41 Formatting texts •Use Font and Font Size instructions to format documents with various with Fonts Writing: menus Careful Copy information fonts and sizes Shopping 10 **Reading:** Instructional Use Shift and Caps Lock Type province and Abbreviations 47 Review texts, formatted texts keys, Tab key, Font and territory names and Provinces and Font Size menus Writing: Copy abbreviations in two Territories information columns with two different fonts Save document on disk and make corrections 1000010-h 11 Listening: Instructions •Use bold, italic and Type personal Personal 51 Bold, Italic, **Reading:** Instructional underline formatting information, formatting information Underline texts, unformatted from oral instructions texts Type questions and Writing: Describe answers, formatting personal situations from written instructions 12 Speaking: Information Review formatting and Type a document with 55 **Reading: Unformatted** Review word processing correct formatting texts, formatted texts Compose and format a Housing Writing: Copy document about own information, describe situation personal situations 13 Reading: Instructional Use Align buttons Format a document with 61 texts, formatted texts Text sample alignment styles Alignment Writing: Copy Type three rental ads Housing information using center alignment 14 Reading: Instructional •Format text in color Type a list in color 67 The Color texts, unformatted Use Edit, Select All, Format two documents Menu texts, formatted texts Delete in color Careful Writing: Copy Shopping information, describe personal situations

#### Unit 1 Word Processing

| Unit | 1 Wo | rd Pro | ocessin | g |
|------|------|--------|---------|---|

| · · · · · · | LESSON                      | CLB 2 LANGUAGE<br>COMPETENCIES                                                                                                    | COMPUTER SKILLS                                                                            | TASKS                                                                                                    | THEME                              | Page |
|-------------|-----------------------------|----------------------------------------------------------------------------------------------------|--------------------------------------------------------------------------------------------|----------------------------------------------------------------------------------------------------|------------------------------------|------|
|             | 15<br>Bullets and<br>Review | Reading: Instructional<br>texts, formatted texts,<br>unformatted texts<br>Writing: Copy<br>information                                   | <ul> <li>Use the Bullets button to type lists</li> <li>Review use of format bar</li> </ul> | <ul> <li>Format two documents<br/>with bullets</li> <li>Refer to the WordPad<br/>window to complete a<br/>review assignment</li> </ul>    | Shopping<br>General<br>Information | 75   |
|             | 16<br>Review                | Reading: Instructional<br>texts, unformatted<br>texts<br>Writing: Copy<br>information, describe<br>personal situations                   | •Review word<br>processing                                                                 | •Format three<br>documents                                                                                                    | Employment                         | 81   |
|             | 17<br>Review                | Speaking: Information<br>Reading: Instructional<br>texts, unformatted<br>texts<br>Writing: Copy<br>information, fill out<br>simple forms | •Review word<br>processing                                                                 | <ul> <li>Format two notices for<br/>vacating an apartment</li> <li>Format a paragraph<br/>about a rental<br/>inspection report</li> </ul> | Housing                            | 87   |
|             | 18<br>Letters               | Reading: Instructional<br>texts, unformatted<br>texts, formatted texts<br>Writing: Copy<br>Information, describe<br>personal situations  | •Format business letters                                                                   | •Type a short business<br>letter from a sample<br>•Compose a business<br>letter with own<br>information                                   | Education                          | 91   |

xi

### **Table of Contents**

| <br>LESSON                              | CLB 2 LANGUAGE<br>COMPETENCIES                                                                                         | COMPUTER SKILLS                                                                                                    | TASKS                                                                                                    | THEME                  | page |
|-----------------------------------------|----------------------------------------------------------------------------------------------------|----------------------------------------------------------------------------------------------------|----------------------------------------------------------------------------------------------------|------------------------|------|
| 1<br>Introduction<br>and Using<br>Links | <b>Reading</b> : Formatted<br>texts<br><b>Writing</b> : Copy<br>information                                            | <ul> <li>Start a Web browser<br/>from desktop icon</li> <li>Use scroll bar and<br/>arrow keys</li> <li>Identify links on a Web<br/>page</li> </ul> | <ul> <li>Follow links to locate<br/>Web pages</li> <li>Find information on<br/>Web pages by scrolling</li> <li>Write short answers to<br/>questions about Web<br/>pages</li> </ul> | General<br>information | 99   |
| 2<br>Using URLs                         | Listening: Instructions<br>Reading: Formatted<br>texts<br>Writing: Copy<br>information                                 | <ul> <li>Use Back and Forward<br/>toolbar buttons</li> <li>Locate a Web site by<br/>typing a URL</li> </ul>                                        | <ul> <li>Type a URL from oral<br/>instructions</li> <li>Locate and record<br/>weather information</li> </ul>                                                                       | Weather                | 105  |
| 3<br>Review                             | <b>Reading</b> : Formatted<br>texts<br><b>Writing</b> : Copy<br>information                                            | • Locate Web sites by typing URLs                                                                                                    | <ul> <li>Locate several Web<br/>sites by typing URLs</li> <li>Write answers to<br/>questions about<br/>information on Web<br/>sites</li> </ul>                                     | General<br>information | 111  |
| A<br>Review                             | <b>Reading</b> : Instructional<br>texts, formatted texts,<br>unformatted texts<br><b>Writing</b> : Copy<br>information | <ul> <li>Locate Web sites by<br/>typing URLs</li> <li>Navigate Web pages to<br/>find information</li> </ul>                                        | <ul> <li>Locate the National<br/>Atlas of Canada Online<br/>Web site and the<br/>Citzine Web site</li> <li>Write answers to<br/>questions</li> </ul>                               | Geography<br>People    | 117  |
| 5<br>Review                             | <b>Reading</b> : Instructional<br>texts, formatted texts<br><b>Writing</b> : Copy<br>information                       | <ul> <li>Type the URL to locate<br/>the National Job Bank</li> <li>Follow links and use the<br/>toolbar to navigate Web<br/>pages</li> </ul>       | <ul> <li>Locate and record job<br/>information</li> <li>Format a list of<br/>abbreviations in two<br/>columns using the Tab<br/>key</li> </ul>                                     | Employment             | 123  |

#### Unit 2 Using the Internet

xiv

### **Table of Contents**

| LESSON                                             | CLB 2 LANGUAGE<br>COMPETENCIES                                                                                                   | COMPUTER SKILLS                                                                                                    | TASKS                                                                                                    | THEME PA(              | GE         |
|----------------------------------------------------|----------------------------------------------------------------------------------------------------|----------------------------------------------------------------------------------------------------|----------------------------------------------------------------------------------------------------|------------------------|------------|
| <b>1</b><br>Introduction<br>to Computer<br>Drawing | Listening: Instructions                                                                                                    | <ul> <li>Use basic computer<br/>drawing tools</li> </ul>                                                                 | • Draw two pictures from<br>oral instructions                                                                                               | General 13             | ;1         |
|                                                    |                                                                                                    |                                                                                                    |                                                                                                    |                        |            |
| 2<br>Drawing<br>Lines and<br>Shapes                | Listening: Instructions<br>Reading: Instructional<br>texts, formatted texts                                                      | • Use shape tools<br>• Set Image Attributes<br>• Print drawings                                                          | <ul> <li>Draw and label<br/>samples of shape tools</li> <li>Draw and label a chart<br/>of common shapes</li> </ul>                          | Geometric 13<br>shapes | 9          |
| 3<br>Review                                        | <b>Speaking:</b> Information<br><b>Reading</b> : Instructional<br>texts, formatted texts<br><b>Writing</b> : Copy<br>information | <ul> <li>Review use of<br/>Microsoft Paint drawing<br/>tools</li> <li>Print drawings</li> </ul>                          | <ul> <li>Copy and print a floor<br/>plan from a sample</li> <li>Draw a floor plan for<br/>any room in own house<br/>or apartment</li> </ul> | 14<br>Housing          | 3          |
| <b>4</b><br>Drawing<br>with Text                   | Listening: Instructions<br>Writing: Copy<br>information                                                                          | <ul> <li>Use Text tool to insert<br/>text into a drawing</li> <li>Use Select tool to move<br/>and delete text</li> </ul> | <ul> <li>Insert text into<br/>drawings from oral<br/>instructions</li> </ul>                                                                | 14<br>Health           | 7          |
| 5<br>Drawing<br>Maps and<br>Review                 | <b>Reading</b> : Formatted<br>texts<br><b>Writing:</b> Copy<br>information                                                       | <ul> <li>Use drawing and Text tools</li> <li>Copy and paste from Paint to Microsoft WordPad (optional)</li> </ul>        | <ul> <li>Draw and label a map<br/>from a sample</li> <li>Type five sentences</li> </ul>                                                     | Map directions 15      | 3          |
| Glossary<br>Bibliography                           |                                                                                                    |                                                                                                    |                                                                                                    | 16<br>16               | <br>1<br>5 |

#### Unit 3 Computer Drawing

### Lesson 11: Bold, Italic, Underline

Students will use the Bold, Italic, and Underline buttons to format two documents, one from oral instructions and one from written instructions.

#### Language Competencies

- Listening: Instructions
- Reading: Instructional texts, unformatted texts
- Writing: Describe personal situations

#### **Computer Skill**

• Use bold, italic and underline formatting

#### Tasks

- Type personal information, formatting text from oral instructions
- Type a series of questions and answers, formatting from written instructions

#### Materials

- Lab Assignments 1 and 2
- Disks

#### **Lesson Presentation**

- Start Microsoft WordPad and point out the Bold, Italic, and Underline buttons on the format bar. Begin typing some text of your own choice and demonstrate how the appearance of the text changes when each button is selected.
- 2. Point out that each button is selected with one click and deselected with another click. The buttons are a lighter gray color when they are selected.

You may find that students need to be reminded to deselect the formatting when it is not desired.

- 3. Do Lab Assignment 1 with students.
- 4. Have students do Lab Assignment 2 and hand it in.
- 5. Return the corrected copy of the document from Lab Assignment 2 in a subsequent computer lab period. Students can open the saved document and make corrections as needed.

#### Vocabulary

| bold     | format | select | underline |
|----------|--------|--------|-----------|
| deselect | italic | text   |           |

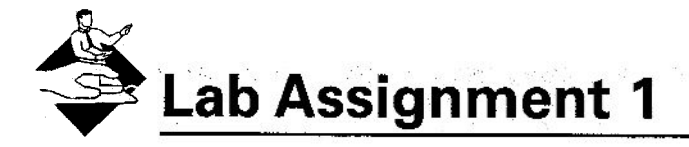

## Have students type and print the following text, double-spaced, from your oral instructions. See Teacher's Notes for a sample of the completed document.

Formatting Instructions to be read to students:

| first name - bold                      |                                         | 2<br>2               |
|----------------------------------------|-----------------------------------------|----------------------|
| last name - italic                     |                                         |                      |
| country of origin - underline          | 2 1 1 1 1 1 1 1 1 1 1 1 1 1 1 1 1 1 1 1 |                      |
| marital status - bold, italic          |                                         | а <sup>20</sup><br>а |
| first language - bold, underline       |                                         |                      |
| month of birth - bold, italic, underli | ne                                      | 12                   |
| phone number - italic, underline       |                                         |                      |
| gender - bold                          |                                         | 16                   |
|                                        |                                         |                      |

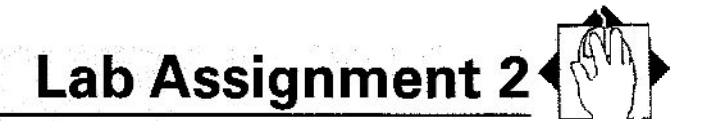

Use the default font and font size. Type your name at the top of the page. Type the questions with bold formatting and type sentence answers with italic formatting. Double-space after each answer. The first question is done for you as an example. Save your document on your disk. Name the document Questions. Preview and print your document.

Your Name What kind of housing do you live in? I live in an apartment. Who lives with you? How many bedrooms do you have? Is your kitchen large or small? Is your neighbourhood quiet or noisy? Do you have a phone? How often do you make long distance calls? Do you have a television? How often do you watch television?

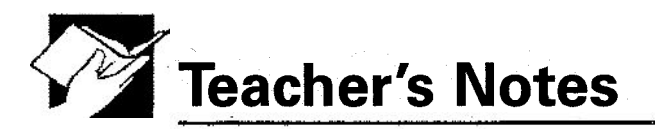

#### Sample Document for Lab Assignment 1:

| Mary            |   |  |  | 20<br>27 <sup>- 1</sup> 100 |   |            | 12       |
|-----------------|---|--|--|-----------------------------|---|------------|----------|
| Jones           | 2 |  |  |                             |   | 25         | 1 K<br>2 |
| <u>Canada</u>   |   |  |  |                             |   | <i>5</i> . |          |
| single          | 1 |  |  |                             |   | 10         | 2        |
| <u>English</u>  |   |  |  |                             | 2 | je.        |          |
| <u>December</u> |   |  |  |                             |   |            |          |
| <u>477-6823</u> |   |  |  |                             | , |            | :1       |
| female          | 2 |  |  |                             |   |            | -        |

Lab Assignment 2 has more than the five or six questions recommended for Writing Benchmark 2. Have students choose five or six questions to type and answer if the assignment is too long.